## Internet Explorer 11

| SNo | 目的                            | 使用するキー               | 使用するキーデスクトップ用      |
|-----|-------------------------------|----------------------|--------------------|
|     |                               | Internet Explorer 11 | Internet Explorer  |
| よく  | 使われるショートカット                   |                      |                    |
| 1   | 現在のサイトをお気に入りに追加する             | Ctrl + D             | Ctrl + D           |
| 2   | タブを閉じる                        | Ctrl + W             | Ctrl + W           |
| 3   | ホーム ページに移動する                  | (使用できません)            | Alt + Home         |
| 4   | 閲覧履歴を削除する                     | (使用できません)            | Ctrl + Shift + Del |
| 5   | ヘルプとサポートを表示する                 | F1                   | F1                 |
| 6   | 閲覧履歴を開く                       | (使用できません)            | Ctrl + H           |
| 7   | 新しいタブを開く                      | Ctrl + T             | Ctrl + T           |
| 8   | 新しい InPrivate ブラウズ ウィンドウを表示する | Ctrl + Shift + P     | Ctrl + Shift + P   |
| 9   | 現在のページを印刷する                   | Ctrl + P             | Ctrl + P           |
| 10  | ページを最新の情報に更新する                | F5                   | F5                 |
| 11  | タブを切り替える                      | Ctrl + Tab           | Ctrl + Tab         |
| 1.2 | アプリのコマンド (アドレス バー、ピン留めさ       | Alt + D              | (使用できません)          |
|     | れたサイトなど) を表示する                |                      |                    |
| 13  | ダウンロードを表示する                   | Ctrl + J             | Ctrl + J           |
| 検索  |                               |                      |                    |
| 1   | アドレスバーで検索クエリを開く               | Ctrl + E             | Ctrl + E           |
| 2   | 新しいタブで検索クエリを開く                | (使用できません)            | Alt + Enter        |
| 3   | アドレスバーを開く (履歴、お気に入り、検索        | Ctrl + ↓             | Ctrl + ↓           |

|     | プロバイダーを表示するため)    |                   |                   |
|-----|-------------------|-------------------|-------------------|
| 4   | コピーしたテキストを使って検索する | Ctrl + Shift + L  | Ctrl + Shift + L  |
| ズーム |                   |                   |                   |
| 1   | ズーム イン (+ 10%)    | Ctrl + 正符号 (+) キー | Ctrl + 正符号 (+) キー |
| 2   | ズーム アウト (- 10%)   | Ctrl + 負符号 (-) キー | Ctrl + 負符号 (-) キー |
| 3   | 100% にする          | Ctrl + 0          | Ctrl + 0          |

## デスクトップ用 Internet Explorer で使われるショートカット

これらのショートカットは、デスクトップブラウザーでのみ使用できます。

| SNo  | 目的                                    | 使用するキー       |  |
|------|---------------------------------------|--------------|--|
| アド   |                                       |              |  |
| 1    | アドレス バーに入力した文字列の前後に www. と .com を追加する | Ctrl + Enter |  |
| 2    | 以前入力したアドレスの一覧を表示する                    | F4           |  |
| 3    | アドレスバーで、カーソルを文中の左側の次の区切りに移動する         | Ctrl + ←     |  |
| 4    | アドレスバーで、カーソルを文中の右側の次の区切りに移動する         | Ctrl + →     |  |
| 5    | オートコンプリートの候補の一覧で、前の候補に移動する            | $\downarrow$ |  |
| 6    | オートコンプリートの候補の一覧で、次の候補に移動する            | $\uparrow$   |  |
| 7    | アドレス バーの文字列を選択する                      | Alt + D      |  |
| ブラウズ |                                       |              |  |
| 1    | 選択したリンク先に移動する                         | Enter        |  |
| 2    | リンクのショートカット メニューを表示する                 | Shift + F10  |  |
| 3    | このページで文字列を検索する                        | Ctrl + F     |  |
| 4    | ホーム ページに移動する                          | Alt + Home   |  |

| P                    | IL                                            | ·                     |
|----------------------|-----------------------------------------------|-----------------------|
| 5                    | 次のページに移動する                                    | $A t + \rightarrow$   |
| 6                    | 前のページに移動する                                    | BackSpace または Alt + ← |
| 7                    | Web ページ上の項目間を後方へ移動する (タブ ブラウズがオフの場合に<br>のみ有効) | Ctrl + Shift + Tab    |
| 8                    | Web ページ上の項目間を移動する (タブ ブラウズがオフの場合にのみ有<br>効)    | Ctrl + Tab または F6     |
| 9                    | ページの先頭に移動する                                   | ホーム                   |
| 10                   | ページの末尾に移動する                                   | End                   |
| 11                   | Internet Explorer で新しいページを開く                  | Ctrl + O              |
| 12                   | 新しいウィンドウを開く                                   | Ctrl + N              |
| 13                   | 現在のページを保存する                                   | Ctrl + S              |
| 14                   | ページの先頭に向かってスクロールする                            | $\uparrow$            |
| 15                   | ページの末尾に向かってスクロールする                            | $\downarrow$          |
| 16                   | ページのダウンロードを中止する                               | Esc                   |
| 17                   | 全画面表示と通常の表示とを切り替える                            | F11                   |
| 18                   | カーソル ブラウズを開始する                                | F7                    |
| クリ                   | リップボード                                        |                       |
| 1                    | 選択した項目をクリップボードにコピーする                          | Ctrl + C              |
| 2                    | 選択した項目を切り取ってクリップボードにコピーする                     | Ctrl + X              |
| 3                    | 選択した項目をクリップボードから貼り付ける                         | Ctrl + V              |
| 4                    | 現在の Web ページのすべての項目を選択する                       | Ctrl + A              |
| <br>お気に入り、履歴、およびフィード |                                               |                       |
| 1                    | サイトをお気に入りに追加する                                | Ctrl + D              |
|                      | i                                             | i                     |

| 2      | ([お気に入りの整理] ダイアログ ボックスの) お気に入りの一覧で選択し | $  _{A t} + \uparrow$ |
|--------|---------------------------------------|-----------------------|
|        | た項目を上へ移動する                            |                       |
| 2      | ([お気に入りの整理] ダイアログ ボックスの) お気に入りの一覧で選択し |                       |
|        | た項目を下へ移動する                            |                       |
| 4      | [お気に入りに追加] メニューを開く                    | Alt + Z               |
| 5      | メニュー バーから [お気に入り] メニューを開く             | Alt + A               |
| 6      | [お気に入りの整理] ダイアログ ボックスを表示する            | Ctrl + B              |
| 7      | お気に入りセンターをピン留めし、履歴を表示する               | Ctrl + Shift + H      |
| 8      | お気に入りを表示する                            | Ctrl + I および Alt + C  |
| 9      | フィードを表示する                             | Ctrl + G              |
| 10     | 履歴を表示する                               | Ctrl + H              |
| メニューバー |                                       |                       |
| 1      | [ファイル] メニューを開く                        | Alt + F               |
| 2      | [編集] メニューを開く                          | Alt + E               |
| 3      | [表示] メニューを開く                          | Alt + V               |
| 4      | [お気に入り] メニューを開く                       | Alt + A               |
| 5      | [ツール] メニューを開く                         | Alt + T               |
| 6      | [ヘルプ] メニューを開く                         | Alt + H               |
|        |                                       |                       |
| 1      | 通知バーにフォーカスを移動する                       | Alt + N               |
| 2      | 通知バーをクリックする                           | Space                 |
| タブ     |                                       |                       |
| 1      | タブを閉じる                                | Ctrl + W              |
|        |                                       |                       |

| 2  | バックグラウンドでタブを終了する      | Ctrl + F4                |
|----|-----------------------|--------------------------|
| 3  | バックグラウンドで新しいタブにリンクを開く | Ctrl + クリック              |
| 4  | フォアグラウンドで新しいタブにリンクを開く | Ctrl + Shift + クリック      |
| 5  | タブを複製する               | Ctrl + K                 |
| 6  | 新しいタブを開く              | Ctrl + T                 |
| 7  | 最後に閉じたタブをもう一度開く       | Ctrl + Shift + T         |
| 8  | タブを切り替える              | Ctrl + Tab または Ctrl +    |
|    |                       | Shift + Tab              |
| 9  | 最後のタブに切り替える           | Ctrl + 9                 |
| 10 | 特定のタブ番号に切り替える         | Ctrl + n ("n" は 1 ~ 8 の数 |
|    |                       | 字)                       |

他のフォーマットをご覧ください: <u>www.downloadexcelfiles.com</u>

 $\pi \sigma V - \lambda$ : windows.microsoft.com/ja-jp/internet-explorer/ie-keyboard-shortcuts#ie=ie-11